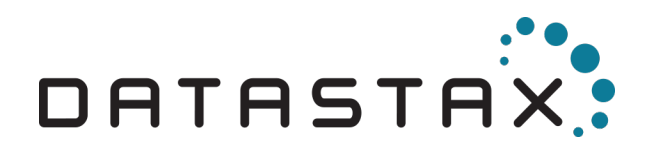

# DSA Course Instance Guide DS220 – Data Modeling with DataStax Enterprise

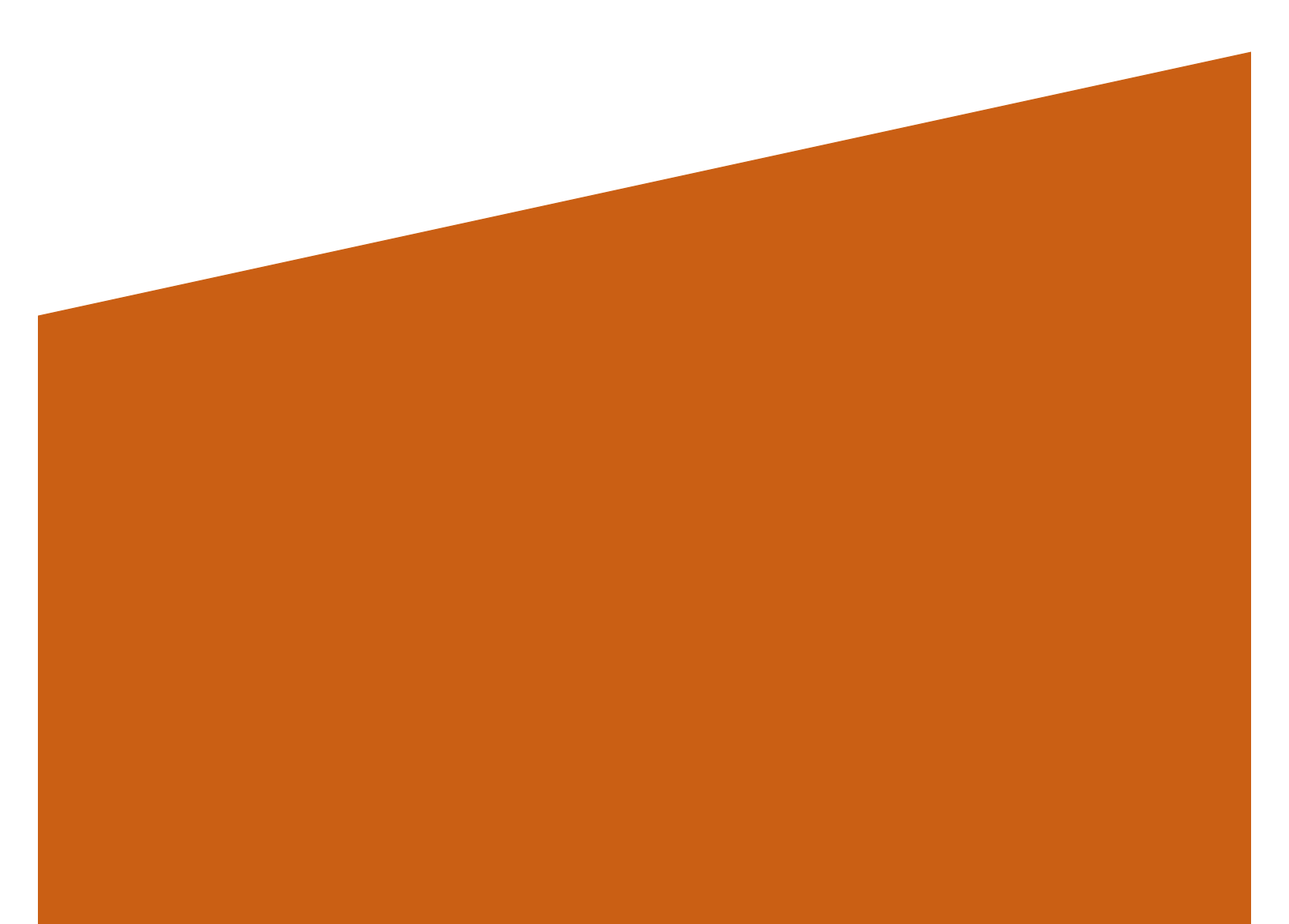

# Table of Contents

| OBTAINING AN AWS ACCOUNT                         | 3      |
|--------------------------------------------------|--------|
| STARTING AN INSTANCE                             | 4      |
| AWS Management Console                           | 4      |
| Launching an Instance                            | 6      |
| Choose an Instance Type                          | 7      |
| Configure Instance Details                       | 7      |
| Add Storage                                      | 7      |
| Add Tags                                         | 7      |
| Configure Security Group                         | 8      |
| Required ports<br>Example security group setting | 8<br>9 |
| SSH Key Pair                                     | 10     |
| Finding the IP address of the instance           | 10     |
| TERMINATING AN INSTANCE                          | 11     |

## Obtaining an AWS Account

You will need your own AWS account, or have one provided from your company or organization in order start up an instance.

To sign up for an AWS account, go to <u>https://aws.amazon.com</u> and click on **Create a Free Account** and follow the instructions there. Although some usage of AWS may be free, DataStax Academy instances do not run on the AWS Free Tier and <u>will cost money</u> to run.

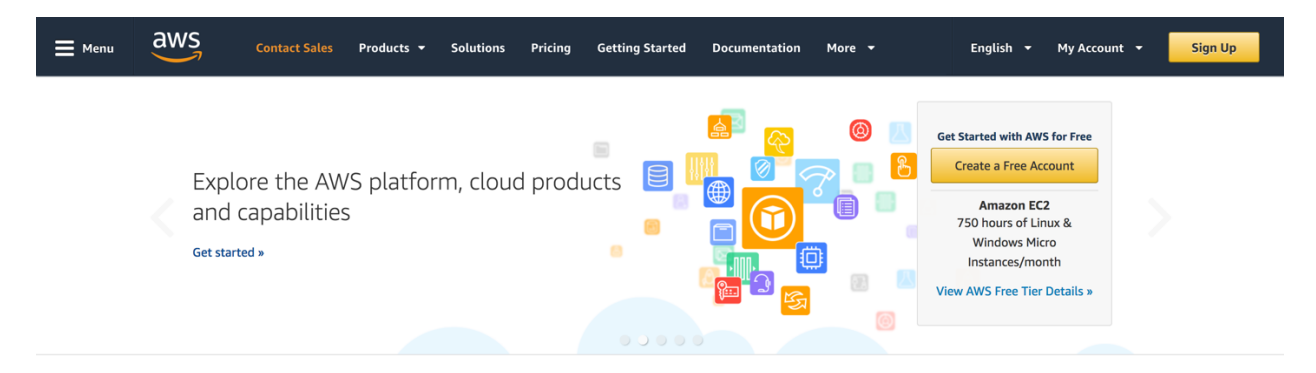

You may find additional documentation about AWS here: <u>https://aws.amazon.com/documentation/</u>

### Starting an Instance

#### AWS Management Console

To start an instance, you will first need to sign into the AWS Management Console at <u>https://aws.amazon.com/console</u>.

After you sign in, make sure to select one of the supported regions, whichever region is closest to you:

US East (N. Virginia) – us-east-1 US East (Ohio) – us-east-2 US West (N. California) – us-west-1 US West (Oregon) – us-west-2 Asia Pacific (Sydney) – ap-southeast-2 EU (Ireland) – eu-west-1

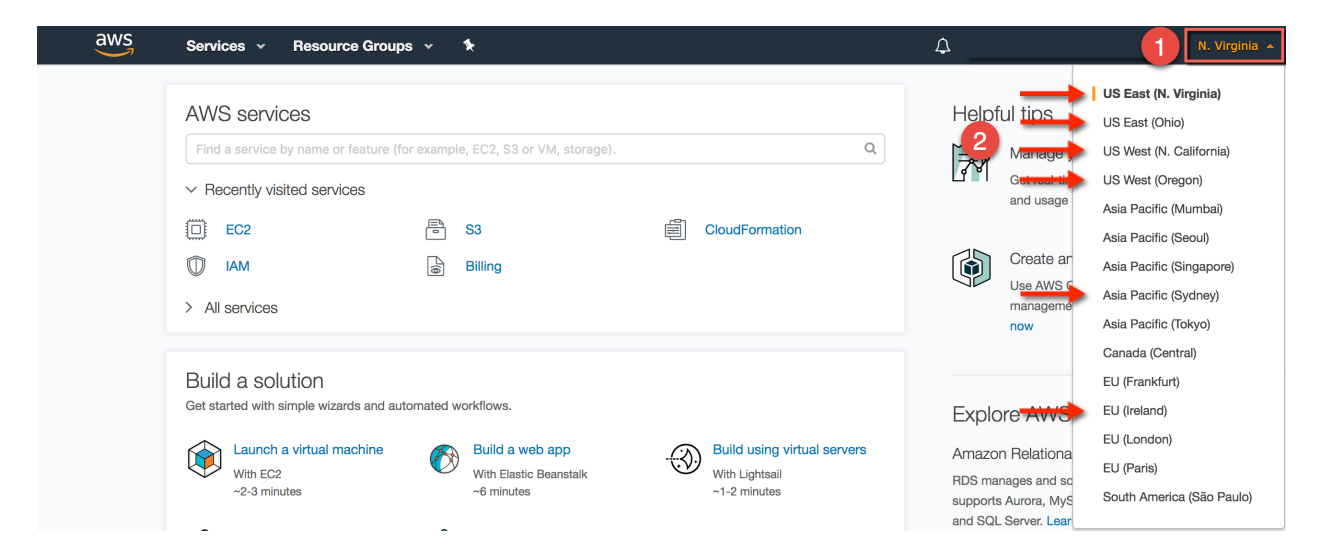

#### Afterwards click on Services > EC2.

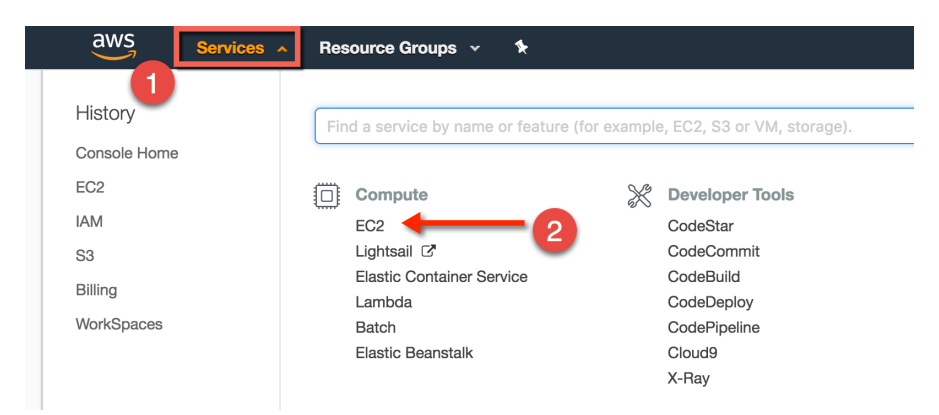

You should now be in the EC2 Dashboard.

| aws                        | Services | ∽ Resource Groups ∽ 🍾                                   |                             |                                | ¢ |
|----------------------------|----------|---------------------------------------------------------|-----------------------------|--------------------------------|---|
| EC2 Dashboard              |          | Resources                                               |                             |                                |   |
| Events<br>Taos             | 4        | You are using the following Amazon EC2 reso             | ources in the Asia Pacific  | (Seoul) region:                |   |
| Reports                    |          | 0 Running Instances                                     |                             | 0 Elastic IPs                  |   |
| Limits                     |          | 0 Dedicated Hosts                                       |                             | 0 Snapshots                    |   |
| Linito                     |          | 0 Volumes                                               |                             | 0 Load Balancers               |   |
|                            |          | 0 Key Pairs                                             |                             | 2 Security Groups              |   |
| Instances                  |          | 0 Placement Groups                                      |                             |                                |   |
| Launch Templates           |          |                                                         |                             |                                |   |
| Spot Requests              |          | Create Instance                                         |                             |                                |   |
| Reserved Instances         |          | To start using Amazon EC2 you will want to la           | aunch a virtual server, kno | own as an Amazon EC2 instance. |   |
| Dedicated Hosts            |          |                                                         |                             |                                |   |
| <ul> <li>IMAGES</li> </ul> |          | Launch Instance -                                       |                             |                                |   |
| AMIs                       |          | Note: Your instances will launch in the Asia Pacific (S | Seoul) region               |                                |   |
| Bundle Tasks               |          |                                                         |                             |                                |   |
| ELASTIC BLOCK STOR         | E        | Service Health                                          | ୯                           | Scheduled Events               |   |

### Launching an Instance

From the *EC2 Dashboard*, click on the button to **Launch Instance**. Click on the link **Community AMIs**. Using the table below, get the AMI ID for region you are starting the instance in and search for that.

| aws                                                           | Services ~                           | Resource Gro                 | ups 🗸 🔸                                            |                                                     | ¢                                 |                                                           | Support 👻                                    |
|---------------------------------------------------------------|--------------------------------------|------------------------------|----------------------------------------------------|-----------------------------------------------------|-----------------------------------|-----------------------------------------------------------|----------------------------------------------|
| 1. Choose AMI 2.                                              | Choose Instance T                    | ype 3. Configure             | e Instance 4.                                      | Add Storage                                         | 5. Add Tags                       | 6. Configure Security Group                               | 7. Review                                    |
| Step 1: Choo<br>An AMI is a template<br>can select an AMI pro | that contains the<br>vided by AWS, o | azon Mac<br>software configu | hine Imag<br>ration (operating<br>ty, or the AWS M | <b>ge (AMI)</b><br>g system, appl<br>Marketplace; o | ication server,<br>r you can sele | and applications) required to<br>ct one of your own AMIs. | Cancel and Exit<br>launch your instance. You |
| Quick Start                                                   |                                      | Coereb commun                | ity Abdie                                          | ~                                                   |                                   | < < 1 to 50 c                                             | of 104,324 AMIs 🗲 🔀                          |
| My AMIs                                                       |                                      | Search commun                | ity Aiviis                                         | X                                                   |                                   |                                                           |                                              |
| AWS Marketplac                                                | e                                    | i a                          | mzn-ami-hvm                                        | -2018.03.0.2                                        | 0180412-x86                       | _ <b>64-gp2</b> - ami-467ca739                            | Select                                       |
|                                                               |                                      | A                            | mazon Linux AM                                     | 2018.03.0.201                                       | 80412 x86_64                      | HVM GP2                                                   | 64-bit                                       |
| Community AMIs                                                | <b>←</b> 0                           | R                            | oot device type: ebs                               | 8 Virtualization                                    | type: hvm EN                      | A Enabled: Yes                                            |                                              |
| <ul> <li>Operating system</li> </ul>                          | n                                    | i a                          | mzn2-ami-hvr                                       | m-2017.12.0.                                        | 20180328.1->                      | <b>.86_64-gp2</b> - ami-f973ab84                          | Select                                       |
| Amazon Linux                                                  | <b>1</b>                             | A                            | mazon Linux 2 L                                    | TS Candidate A                                      | MI 2017.12.0.2                    | 0180328.1 x86_64 HVM GP2                                  | 64-bit                                       |
| Cent OS                                                       |                                      | B                            | oot device type: ebs                               | Virtualization                                      | type: hvm EN                      | A Enabled: Yes                                            |                                              |
| Debian                                                        | 0                                    |                              |                                                    |                                                     |                                   |                                                           |                                              |

| Region                       | AMI ID                |
|------------------------------|-----------------------|
| N. Virginia<br>(us-east-1)   | ami-050afe9ec27c545f3 |
| Ohio<br>(us-east-2)          | ami-0d898609c716a923d |
| N. California<br>(us-west-1) | ami-0d583ade7fe09191c |
| Oregon<br>(us-west-2)        | ami-0f2bc68d1e53e80f9 |
| Ireland<br>(eu-west-1)       | ami-061ed968ce26a15ef |
| Sydney<br>(ap-southeast-2)   | ami-06685e1504e0e4afb |

The search should display only one AMI, which you can then choose with the **Select** button.

| Quick Start                       | Q ami-71372511 X                                                                                                   | K < | 1 to 1 of 1 AMIs | > > |
|-----------------------------------|----------------------------------------------------------------------------------------------------|-----|------------------|-----|
| My AMIs                           | 3208 results for "ami-71372511" on AWS Marketola                                                                   | ice |                  |     |
| AWS Marketplace                   | Partner software pre-configured to run on AWS                                                                      |     |                  |     |
| Community AMIs                    | DSA DS201 - 6.0.0 - 1523940653 - ami-71372511                                                                      |     | Select           |     |
| Operating system     Amazon Linux | Instance for DS201 DataStax Enterprise Fundamentals with DSE 6.0<br>Root device type: ebs Virtualization type: hvm | )   | 64-bit           |     |

### Choose an Instance Type

In Step 2, select an appropriate instance type to launch. The instance will need at least 4 GB of RAM, with the recommended instance type being **t2.medium**. Once the instance type is selected, click on the button **Next: Configure Instance Details**.

**Note**: You will be charged to start up an instance and to keep it running. Each instance type has a different cost. Please make sure you choose an instance type appropriate for the amount you are willing to spend. The same instance types in different regions may also be priced differently. A list of instance types and their costs can be found here: <a href="https://aws.amazon.com/ec2/pricing/on-demand">https://aws.amazon.com/ec2/pricing/on-demand</a>

### **Configure Instance Details**

In Step 3, you should not need to make any changes here. The course DS220 will need only 1 instance in order to do all of the exercises. After setting the number of instances, click on **Next: Add Storage**.

### Add Storage

There is nothing that you are required to do in Step 4, so click on **Next: Add Tags** to proceed if you do not need to add any additional storage.

### Add Tags

In Step 5, tags are not required but can be useful to keep track of the instances that you launch. It is recommended to add at least one tag to name your instance.

Click on the button **Add Tag**. Set the **Key** as *Name* and the **Value** to something descriptive, like *DS220 Instance*. You can add additional tags if desired, but once you're done click on the button **Next: Configure Security Group**.

| 1. Choose AMI                                                              | 2. Choose Instance Type                                                                         | 3. Configure Instance                                                   | 4. Add Storage                            | 5. Add Tags                      | 6. Configure Security Group           | 7. Review |               |             |   |
|----------------------------------------------------------------------------|-------------------------------------------------------------------------------------------------|-------------------------------------------------------------------------|-------------------------------------------|----------------------------------|---------------------------------------|-----------|---------------|-------------|---|
| Step 5: Ac<br>A tag consists of<br>A copy of a tag c<br>Tags will be appli | dd Tags<br>a case-sensitive key-valu<br>an be applied to volumes,<br>ed to all instances and vo | e pair. For example, you<br>instances or both.<br>lumes. Learn more abo | u could define a ta<br>but tagging your A | g with key = Na<br>mazon EC2 res | ame and value = Webserver.<br>ources. |           |               |             |   |
| <b>Key</b> (127 ch                                                         | aracters maximum)                                                                               |                                                                         | Val                                       | ue (255 cha                      | racters maximum)                      |           | Instances (i) | Volumes (i) |   |
| Name                                                                       |                                                                                                 |                                                                         | DS2                                       | 01 Instance                      |                                       |           | <br>2         |             | 8 |
| Add another ta                                                             | ag (Up to 50 tags ma                                                                            | ximum)                                                                  |                                           |                                  |                                       |           |               |             |   |

### Configure Security Group

The security group sets the firewall rules for the instance you are launching. The rules need to be configured to allow you to interact with the instance, whether it is through SSH, DataStax Studio, OpsCenter, or some other application. You can also set additional firewall rules if you want to interact with the instance in a way outside the scope of the exercises.

#### Required ports

The following table lists all of the possible ports used throughout all of the different DSA course exercises.

| Port | Description                                     |
|------|-------------------------------------------------|
| 22   | SSH                                             |
| 80   | HTTP                                            |
| 443  | HTTPS                                           |
| 4040 | Spark Application Web UI                        |
| 7000 | DSE Inter-node Cluster Communication Port       |
| 7001 | DSE Inter-node Cluster Communication Port (SSL) |
| 7080 | Spark Master Web UI                             |
| 7081 | Spark Worker Web UI                             |
| 7199 | JMX                                             |
| 8888 | DataStax OpsCenter                              |
| 8983 | Solr Admin Web UI                               |
| 9042 | Native Transport Protocol                       |
| 9142 | Native Transport Protocol (SSL)                 |
| 9091 | DataStax Studio                                 |

## Example security group setting

| Туре            | Protocol | Port Range | Source                     |
|-----------------|----------|------------|----------------------------|
| SSH             | TCP      | 22         | 0.0.0/0                    |
| HTTP            | TCP      | 80         | 0.0.0/0                    |
| HTTPS           | TCP      | 443        | 0.0.0/0                    |
| All ICMP – IPV4 | ICMP     | 0 - 65535  | Restrict to security group |
| Custom TCP Rule | TCP      | 4040       | 0.0.0/0                    |
| Custom TCP Rule | TCP      | 7000       | Restrict to security group |
| Custom TCP Rule | TCP      | 7001       | Restrict to security group |
| Custom TCP Rule | TCP      | 7080       | 0.0.0/0                    |
| Custom TCP Rule | TCP      | 7081       | 0.0.0/0                    |
| Custom TCP Rule | TCP      | 7199       | 0.0.0/0                    |
| Custom TCP Rule | TCP      | 8888       | 0.0.0/0                    |
| Custom TCP Rule | TCP      | 8983       | 0.0.0/0                    |
| Custom TCP Rule | TCP      | 9042       | 0.0.0/0                    |
| Custom TCP Rule | TCP      | 9142       | 0.0.0/0                    |
| Custom TCP Rule | TCP      | 9091       | 0.0.0/0                    |

Once a security group is selected or created, click on the button **Review and Launch**.

### SSH Key Pair

In Step 7, you can review the instance settings to check if it is configured properly. If everything looks ok, click on the button **Launch**. A window will pop up to have you select an existing key pair or to create a new key pair.

If you already have an existing key pair set up, and have access to the private key file, then you use that key pair for your instance(s).

If you do not have an existing key pair, select the option **Create a new key pair** and then enter a name for the new key pair. Click on the button **Download Key Pair** and save the private key file to a location that you can remember; you will need that file to SSH into the instance later.

*Warning:* You should never select the option **Proceed without a key pair**, as this will prevent you from being able to access your instance.

| j ·                                                                                                    | ·····,                                                                                                    |            |
|----------------------------------------------------------------------------------------------------|----------------------------------------------------------------------------------------------------|------------|
| A key pair consists of a public                                                                                                    | c key that AWS stores, and a private key file that you store. To                                                                                                    | ogether,   |
| hey allow you to connect to y                                                                                                    | our instance securely. For Windows AMIs, the private key file is                                                                                                    | s required |
| to obtain the password used t<br>securely SSH into your instant                                                                                                    | to log into your instance. For Linux AMIs, the private key file all ce.                                                                                                    | ows you to |
|                                                                                                    |                                                                                                    |            |
| Note: The selected key pair wi                                                                                                    | ill be added to the set of kevs authorized for this instance. Lea                                                                                                    | rn more    |
| Note: The selected key pair wi<br>about removing existing key p                                                                                                    | ill be added to the set of keys authorized for this instance. Lea<br>pairs from a public AMI.                                                                                                    | rn more    |
| Note: The selected key pair will about removing existing key p                                                                                                    | ill be added to the set of keys authorized for this instance. Lea<br>bairs from a public AMI.                                                                                                    | rn more    |
| Note: The selected key pair will<br>about removing existing key p                                                                                                    | ill be added to the set of keys authorized for this instance. Lea<br>bairs from a public AMI.<br>pair                                                                                                    | rn more    |
| Note: The selected key pair wi<br>about removing existing key p<br>✓ Choose an existing key<br>Create a new key pair<br>Proceed withwat a key                                                                                                    | ill be added to the set of keys authorized for this instance. Lea<br>bairs from a public AMI.<br>pair                                                                                                    | rn more    |
| Vote: The selected key pair wi<br>about removing existing key p<br>Choose an existing key<br>Create a new key pair<br>Proceed without a key p                                                                                                    | ill be added to the set of keys authorized for this instance. Lea<br>pairs from a public AMI.<br>pair<br>pair                                                                                                    | rn more    |
| Vote: The selected key pair wi<br>about removing existing key p<br>Choose an existing key<br>Create a new key pair<br>Proceed without a key p<br>Lacknowledge that Lacknowledge that Lackno               | ill be added to the set of keys authorized for this instance. Lea<br>pair from a public AMI.<br>pair<br>pair                                                                                                    | rn more    |
| Vote: The selected key pair wi<br>about removing existing key p<br>Create a new key pair<br>Proceed without a key p<br>attemption of the selected by the selected by th | ill be added to the set of keys authorized for this instance. Lea<br>pairs from a public AMI.<br>pair<br>pair<br>ave access to the selected private key file (artem-key-pair.pem)                                         | rn more    |
| Note: The selected key pair wi<br>about removing existing key p<br>Create a new key pair<br>Proceed without a key p<br>1 acknowledge that I ha<br>that without this file, I won                                                                                                    | ill be added to the set of keys authorized for this instance. Lea<br>bairs from a public AMI.<br>pair<br>pair<br>ave access to the selected private key file (artem-key-pair.pem)<br>o't be able to log into my instance. | n more     |
| Vote: The selected key pair wi<br>about removing existing key p<br>Create a new key pair<br>Proceed without a key p<br>1 acknowledge that I ha<br>that without this file, I won                                                                                                    | ill be added to the set of keys authorized for this instance. Lea<br>bairs from a public AMI.<br>pair<br>pair<br>ave access to the selected private key file (artem-key-pair.pem)<br>I't be able to log into my instance. | n more     |

Once the key pair is selected or created, click on the button Launch Instances.

#### Finding the IP address of the instance

When your instance(s) launches, you will be transferred to the **Launch Status** page. Click on the link with the instance ID to check out the instance details.

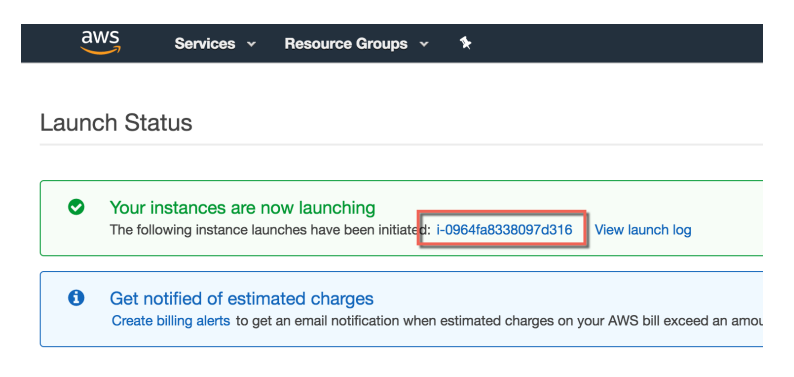

Find the value for **IPv4 Public IP**, which is the IP address of the instance that you will use to SSH, or access files or applications from the web browser.

If the instance is still starting up, the IP address may not be available yet. Wait a few minutes, and then refresh the instance details to see if the IP is available.

| Launch Instand             | ce 🔻 Connec                                                                                                    | Actions *                                                                                                    |                                                |                   |                                                                                                    |                                                                                                    | Refresh                                          | <b>⊕</b> ♦   | ?    |
|----------------------------|----------------------------------------------------------------------------------------------------|----------------------------------------------------------------------------------------------------|------------------------------------------------|-------------------|----------------------------------------------------------------------------------------------------|----------------------------------------------------------------------------------------------------|--------------------------------------------------|--------------|------|
| Q search : i-              | 0964fa8338097d316                                                                                                    | Add filter                                                                                                    |                                                |                   |                                                                                                    |                                                                                                    | Ø K < 1 to                                       | 1 of 1 > >   | >    |
| Name                       | <ul> <li>Instance ID</li> </ul>                                                                                                    | ▲ Instance Type 👻                                                                                                    | Availability Zone 👻                            | Instance State 👻  | Status Checks 👻                                                                                                    | Alarm Status                                                                                                 | Public DNS (IPv4)                                | IPv4 Public  | : IP |
| DS201 Ins                  | sta i-0964fa833                                                                                                    | 8097d316 m3.medium                                                                                                    | us-east-1c                                     | 🥚 running         | 2/2 checks                                                                                                    | None 🍃                                                                                                    | ec2-54-175-167-6.com                             | 54.175.167.6 | 6    |
|                            |                                                                                                    |                                                                                                    |                                                |                   |                                                                                                    |                                                                                                    |                                                  |              |      |
| Instance: i-09             | 964fa8338097d316                                                                                                    | (DS201 Instance) Public D                                                                                                    | DNS: ec2-54-175-167                            | -6.compute-1.amaz | zonaws.com                                                                                                    |                                                                                                    |                                                  |              |      |
| Instance: i-09             | 964fa8338097d316<br>Status Checks                                                                                                    | (DS201 Instance) Public D                                                                                                    | DNS: ec2-54-175-167                            | -6.compute-1.amaz | zonaws.com                                                                                                    |                                                                                                    |                                                  |              |      |
| Instance: i-09 Description | 064fa8338097d316<br>Status Checks<br>Instance ID                                                                                                    | (DS201 Instance) Public D<br>Monitoring Tags<br>i-0964fa8338097d316                                                                                                    | DNS: ec2-54-175-167                            |                   | zonaws.com<br>Public DNS (IPv4)                                                                                               | ec2-54-175-167-                                                                                              | 6.compute-1.amazonaws.com                        |              |      |
| Instance: i-09             | 964fa8338097d316<br>Status Checks<br>Instance ID<br>Instance state                                                                                        | (DS201 Instance) Public D<br>Monitoring Tags<br>i-0964fa8338097d316<br>running                                                                                                    | DNS: ec2-54-175-167                            | -6.compute-1.amaz | Public DNS (IPv4)                                                                                                    | ec2-54-175-167-<br>54.175.167.6                                                                              | 6.compute-1.amazonaws.com                        |              |      |
| Instance: i-09             | B64fa8338097d316<br>Status Checks<br>Instance ID<br>Instance state<br>Instance type                                                                       | (DS201 Instance) Public D<br>Monitoring Tags<br>i-0964fa8338097d316<br>running<br>m3.medium                                                                                                    | DNS: ec2-54-175-167                            | -6.compute-1.amaz | Public DNS (IPv4)                                                                                                    | ec2-54-175-167-<br>54.175.167.6<br>-                                                                         | 6.compute-1.amazonaws.com                        |              |      |
| Instance: i-09             | Status Checks<br>Instance ID<br>Instance state<br>Instance type<br>Elastic IPs                                                                            | (DS201 Instance) Public C<br>Monitoring Tags<br>i-0964fa8338097d316<br>running<br>m3.medium                                                                                                    | DNS: ec2-54-175-167                            | -6.compute-1.amaz | Public DNS (IPv4)<br>IPv4 Public IP<br>IPv6 IPs<br>Private DNS                                                                | ec2-54-175-167-<br>54.175.167.6<br>-<br>ip-172-31-38-104                                                     | 6.compute-1.amazonaws.com                        | 88           |      |
| Instance: i-09             | Status Checks<br>Instance ID<br>Instance state<br>Instance type<br>Elastic IPs<br>Availability zone                                                       | (DS201 Instance) Public C<br>Monitoring Tags<br>i-0964fa8338097d316<br>running<br>m3.medium<br>us-east-1c                                                                                        | DNS: ec2-54-175-167                            | -6.compute-1.amaz | Public DNS (IPv4)<br>IPv4 Public IP<br>IPv6 IPs<br>Private DNS<br>Private IPs                                                 | ec2-54-175-167-<br>54.175.167.6<br>-<br>ip-172-31-38-104<br>172.31.38.104                                    | 6.compute-1.amazonaws.com                        |              |      |
| Instance: i-09             | Status Checks<br>Instance ID<br>Instance trype<br>Elastic IPs<br>Availability zone<br>Security groups                                                     | (DS201 Instance) Public C<br>Monitoring Tags<br>i-0964fa838097d316<br>runnig<br>m3.medium<br>us-east-1c<br>automaton. view inbound rules                                                         | DNS: ec2-54-175-167                            | -6.compute-1.amaz | Public DNS (IPv4)<br>IPv4 Public IP<br>IPv6 IPs<br>Private DNS<br>Private IPs<br>Becondary private IPs                        | ec2-54-175-167-<br>54.175.167.6<br>-<br>ip-172-31-38-104<br>172.31.38.104                                    | 6.compute-1.amazonaws.com                        | 88           |      |
| Instance: i-09             | Status Checks<br>Instance ID<br>Instance ID<br>Instance state<br>Instance type<br>Elastic IPs<br>Availability zone<br>Security groups<br>Scheduled events | (DS201 Instance) Public D<br>Monitoring Tags<br>i-0964fa838097d316<br>running<br>m3.medium<br>us-east-1c<br>automaton. view inbound rules<br>No scheduled events                                 | DNS: ec2-54-175-167                            | -6.compute-1.amaz | Public DNS (IPv4)<br>IPv4 Public IP<br>IPv6 IPs<br>Private IPs<br>Becondary private IPs<br>VPC ID                             | ec2-54-175-167-<br>54.175.167.6<br>-<br>ip-172-31-38-104<br>172.31.38.104<br>vpc-895ba3ec                    | 6.compute-1.amazonaws.com                        | 88           |      |
| Instance: i-09             | Status Checks<br>Instance ID<br>Instance to<br>Instance type<br>Elastic IPs<br>Availability zone<br>Security groups<br>Scheduled events<br>AMI ID         | (DS201 Instance) Public D<br>Monitoring Tags<br>i-0964fa838097d316<br>running<br>m3.medium<br>us-east-1c<br>automaton. view inbound rules<br>No scheduled events<br>DSA DS201 - 5.1.0 - 14996690 | DNS: ec2-54-175-167<br>s<br>118 (ami-ec1b18fa) | -6.compute-1.amaz | Public DNS (IPv4)<br>IPv4 Public IP<br>IPv6 IPs<br>Private DNS<br>Private IPs<br>Becondary private IPs<br>VPC ID<br>Subnet ID | ec2-54-175-167-<br>54.175.167.6<br>-<br>ip-172-31-38-104<br>172.31.38.104<br>vpc-895ba3ec<br>subnet-c8e2bee0 | 6.compute-1.amazonaws.com<br>1<br>9.ec2.internal |              |      |

With the IP address, you can SSH to the instance once the instance has reached the running state.

## Terminating an Instance

Instances incur a cost while running. When you are done with the exercises, or wish to stop for a period of time, we recommend that you terminate the instance.

aws Services ~ Resource Groups 🗸 \*  $\bigtriangleup$ EC2 Dashboard Resources 4 Events You are using the following Amazon EC2 resources in the Asia Pacific (Seoul) region: Tags 0 Running Instances 0 Elastic IPs Reports 0 Dedicated Hosts 0 Snapshots Limits 0 Volumes 0 Load Balancers INSTANCES 0 Key Pairs 2 Security Groups Instances 0 Placement Groups Launch Templates Spot Requests **Create Instance Reserved Instances** To start using Amazon EC2 you will want to launch a virtual server, known as an Amazon EC2 instance. **Dedicated Hosts** 

In the EC2 page, click on the link Instances to go to the list of instances.

From the list of instances, find the instance you want to terminate. Right-click on that instance, and select **Instance State > Terminate**. The instance will change to the state *shutting-down* and will be completely terminated once the state is *terminated*.

Alternatively, you can also select the instance(s) and then click on the button **Actions > Instance State > Terminate**.

|   | aws               | Services | •    | Resource Groups     | s v 🔭        |         |                       |     |                |                  |
|---|-------------------|----------|------|---------------------|--------------|---------|-----------------------|-----|----------------|------------------|
|   | EC2 Dashboard     |          | Lau  | nch Instance 👻      | Connect      | Action  | ns 🖤                  |     |                |                  |
|   | Events            | •        |      |                     |              |         |                       |     |                |                  |
|   | Tags              |          | Q,   | Name : DS201 Instar | nce 💿 Add f  | ilter   |                       |     |                |                  |
|   | Reports           |          |      | Namo                | Instance ID  |         |                       | Δva | ilability Zone | Instance State   |
|   | Limits            |          |      | Manie               | instance iD  |         | - instance type +     | ~~~ |                | instance State + |
| = | INSTANCES         |          |      | DS201 Instance      | i-0964fa8338 | 097d31  | Connect               |     | ast-1c         | 🥚 running        |
| ī | Instances         |          |      |                     |              | _       | Get Windows Password  |     |                |                  |
| 1 | Launch Templates  |          |      |                     |              |         | Launch More Like This |     |                |                  |
|   | Spot Requests     |          |      |                     |              |         | Instance State        |     | Start          |                  |
|   | Reconved Instance | 0        |      |                     |              | _       | Instance Settings     |     | Stop           |                  |
|   | neserved instance | 0        |      |                     |              | _       | Image                 |     | Reboot         |                  |
|   | Dedicated Hosts   |          |      |                     |              | _       | Networking            |     | Terminate      | 0.0.0            |
|   | Scheduled Instanc | es       | Inst | ance: i-0964fa8338  | 097d316 (DS  | 201 In: | CloudWatch Monitoring |     | -54-175-167-6. | compute-1.amazor |

Note that terminating the instance will delete all data on the instance. If there is anything that you wish to save, please transfer that data from the instance before terminating.

There is another action called *Stop* that will also shut down the instance but save the EBS disk and allows the instance to start again with the same disk. In general, we <u>do not recommend</u> using this action for the following reasons:

- You are still charged for storage of the EBS disk, although not for the instance itself
- The ephemeral disk is not saved, which is usually where DSE data is stored
- The stopped instance may be assigned a different IP address when you start it again, and will potentially break your DSE configuration